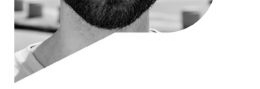

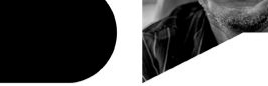

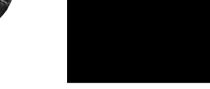

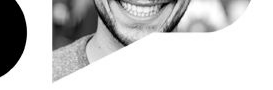

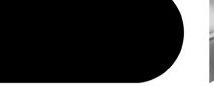

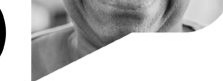

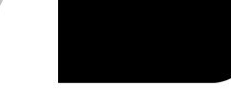

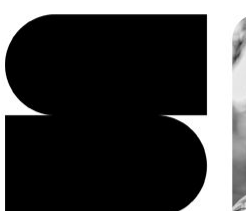

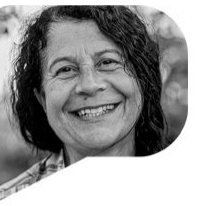

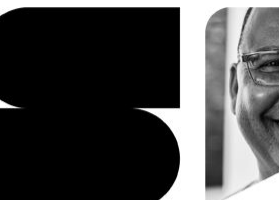

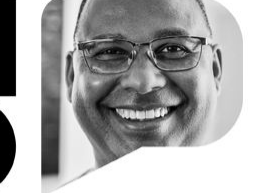

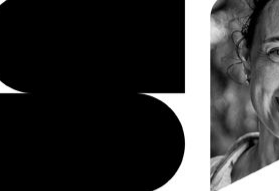

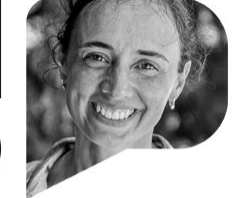

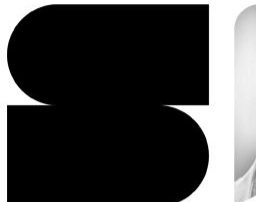

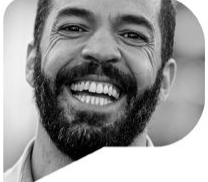

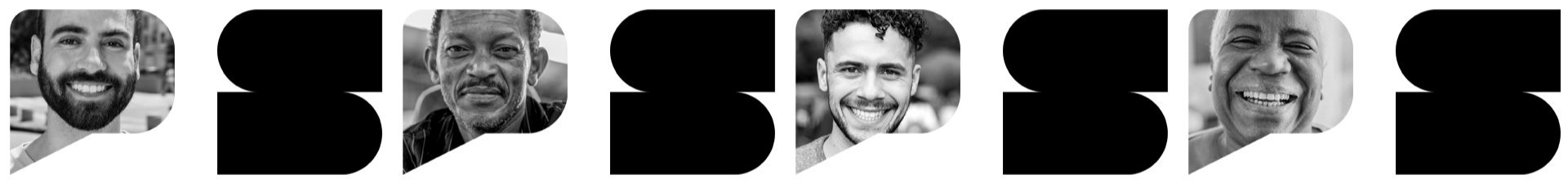

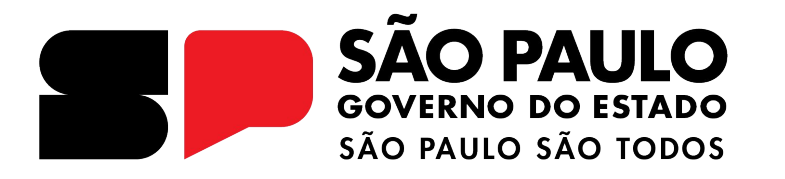

Projeto Professor Presente + Sala do Futuro Professor Formação dos Diretores

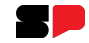

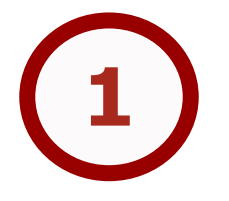

## O que você encontrará na Sala do Futuro Professor?

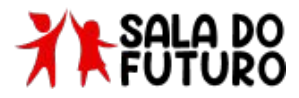

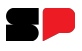

#### O que você encontrará na Sala do Futuro Professor?

| $\rightarrow$ | G                               | 25 saladofuturo                | professor.educ | acao.sp.gov.br/diario-c | lasse_home        |           |                      | ९ ☆ ⊉ । ₹ 6 :                                           |  |
|---------------|---------------------------------|--------------------------------|----------------|-------------------------|-------------------|-----------|----------------------|---------------------------------------------------------|--|
| •             | SÃO P<br>GOVERNO I<br>SÃO PAULO | AULO<br>DO ESTADO<br>DAD 10005 |                |                         |                   |           | © fr                 |                                                         |  |
| 0             |                                 |                                |                |                         |                   |           | Pedro Arbues Coronel | erfil Citem - Detec - Cplis Camila da Silva Alcazar 🕶 🌲 |  |
|               | <b>D</b> i                      | ário de Class                  | e              |                         |                   |           |                      |                                                         |  |
|               | Home /                          | Diário de Classe               |                |                         |                   |           |                      |                                                         |  |
|               |                                 |                                |                |                         | -                 | _         | _                    |                                                         |  |
|               | 9 Ini                           | cio                            |                | Frequência              | Registro de Aulas | Avaliação | Fechamento           |                                                         |  |
|               | E, Av                           | aliações                       | >              |                         |                   |           |                      |                                                         |  |
|               | Fe                              | chamento                       | >              |                         |                   |           |                      |                                                         |  |
|               | 🕛 Fn                            | equência                       | >              |                         |                   |           |                      |                                                         |  |
|               | 🔁 Re                            | gistro de Aulas                |                |                         |                   |           |                      |                                                         |  |
|               | 💮 Re                            | latórios                       | >              |                         |                   |           |                      |                                                         |  |

A Sala do Futuro Professor estará disponível para vocês apenas no dia 03 de fevereiro de 2025. Até lá, o acesso permanecerá restrito.

#### Diário de Classe:

- Frequência (Consulta e Lançamento);
- Registro de Aulas;
- Avaliação (Consulta e Lançamento);
- Fechamento (Consulta e Lançamento);
- Relatório de Registro de aula e Frequência;
- Mapão;
- Acesso do eventual;

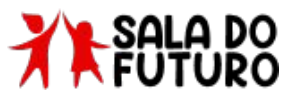

GOVERNO DO ESTADO DE SÃO PAULO

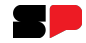

# Como acessar a Sala do Futuro Professor?

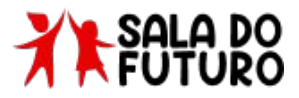

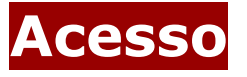

SAC PAU GOVERN DO ESTAI Secretoria C

Para acessar o Diário de Classe, é preciso fazer login na Sala do Futuro. Para isso, siga os passos a seguir:

 Acesse a sala do futuro em <u>https://saladofuturo.educacao.sp.gov.br</u> e clique em "Sou Servidorbr"

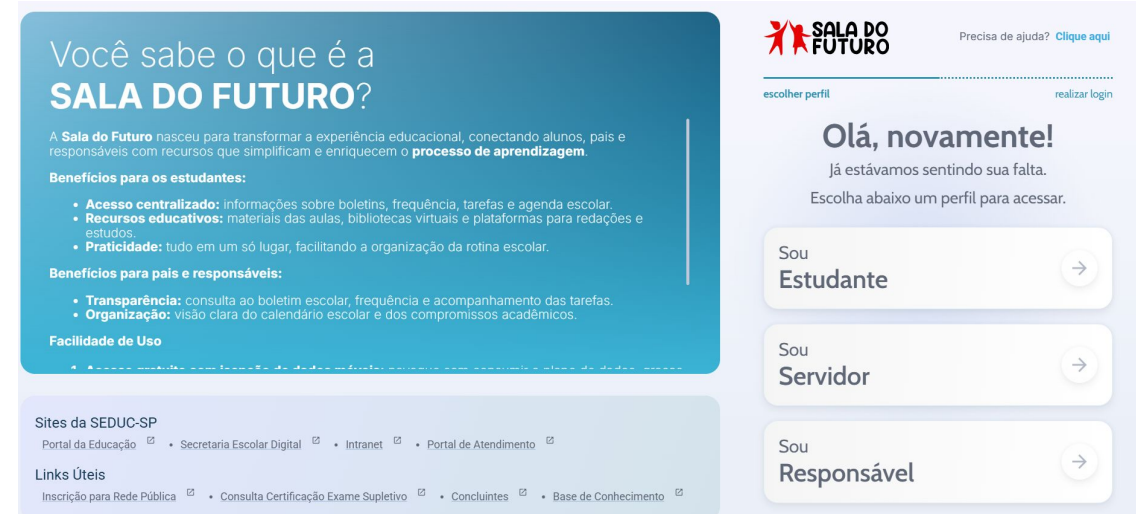

![](_page_5_Picture_6.jpeg)

![](_page_6_Picture_0.jpeg)

Para acessar o Diário de Classe, é preciso fazer login na Sala do Futuro. Para isso, siga os passos a seguir:

· Logo após, Clique em "Visão do Professor"

# Você sabe o que é a **SALA DO FUTURO**?

A **Sala do Futuro** nasceu para transformar a experiência educacional, conectando alunos, pais e responsáveis com recursos que simplificam e enriquecem o **processo de aprendizagem**.

#### Benefícios para os estudantes:

- Acesso centralizado: informações sobre boletins, frequência, tarefas e agenda escolar.
- Recursos educativos: materiais das aulas, bibliotecas virtuais e plataformas para redações e estudos.
- Praticidade: tudo em um só lugar, facilitando a organização da rotina escolar.

Dortal da Educação 🦉 - Cacrataria Escolar Digital 🖉 - Intranat 🖉 - Dortal da Atandimento 🖉

#### Benefícios para pais e responsáveis:

- Transparência: consulta ao boletim escolar, frequência e acompanhamento das tarefas.
- Organização: visão clara do calendário escolar e dos compromissos acadêmicos.

#### Facilidade de Uso

Sites da SEDUC-SP

1. Acesso gratuito com isenção de dados móveis: navegue sem consumir o plano de dados, graças à

# Precisa de ajuda? Clique aqui ecother perfil ecother perfil ecother a visão da plataforma que deseja acessar. Visão Estudante Visão Professor Voltar

![](_page_6_Picture_16.jpeg)

![](_page_6_Picture_17.jpeg)

![](_page_7_Picture_0.jpeg)

![](_page_7_Picture_1.jpeg)

Para acessar o Diário de Classe, é preciso fazer login na Sala do Futuro. Para isso, siga os passos a seguir:

 Acesse a sala do futuro em <u>https://saladofuturoprofessor.educacao.sp.gov.br</u> e clique em "Entrar com o gov.br"

![](_page_7_Picture_5.jpeg)

![](_page_7_Picture_6.jpeg)

![](_page_8_Picture_0.jpeg)

![](_page_8_Picture_1.jpeg)

![](_page_8_Picture_2.jpeg)

#### Nova Versão do Gov.br

Por favor, informem aos professores que realizem o **download da versão mais recente do** aplicativo *Gov.br*, com a **Verificação em Duas Etapas ativada**. Esse requisito será obrigatório para o acesso à *Sala do Futuro Professor*.

![](_page_8_Picture_5.jpeg)

![](_page_8_Picture_6.jpeg)

Material de instrução sobre o Gov.BR

![](_page_8_Picture_8.jpeg)

![](_page_9_Picture_0.jpeg)

#### **Perfis** Diário de Classe

Esses são os perfis que possuem acesso ao Diário de Classe na Sala do Futuro:

![](_page_9_Picture_3.jpeg)

![](_page_9_Picture_4.jpeg)

Diretor Escolar/Diretor de Escola

![](_page_9_Picture_6.jpeg)

![](_page_9_Picture_7.jpeg)

PC / Coordenador de Gestão Pedagógica

![](_page_9_Picture_9.jpeg)

Professor – Aula Eventual

![](_page_9_Picture_11.jpeg)

![](_page_9_Picture_12.jpeg)

![](_page_10_Picture_0.jpeg)

• Insira o CPF e a senha do Gov.br;

#### Identifique-se no gov.br com:

💶 Número do CPF

Digite seu CPF para criar ou acessar sua conta gov.br

#### CPF

Digite seu CPF

![](_page_10_Picture_8.jpeg)

![](_page_10_Picture_9.jpeg)

![](_page_10_Picture_10.jpeg)

![](_page_11_Picture_0.jpeg)

![](_page_11_Picture_1.jpeg)

• Após acessar, deve-se selecionar o perfil que utilizará o Diário de Classe. Para nós, será o perfil do professor;

![](_page_11_Figure_4.jpeg)

![](_page_11_Picture_5.jpeg)

![](_page_12_Picture_0.jpeg)

٠

#### **Diário de Classe** Sala do Futuro Professor

Após a escolha do perfil, basta selecionar o card do Diário de Classe;

![](_page_12_Figure_3.jpeg)

![](_page_12_Picture_4.jpeg)

GOVERNO DO ESTADO DE SÃO PAULO

![](_page_13_Picture_1.jpeg)

# Como funcionará o Registro das Aulas?

![](_page_13_Picture_3.jpeg)

## Registro de Aulas

#### Sala do Futuro Professor

 Na tela inicial do Diário de Classe, clique no card de REGISTRO DE AULAS;

|    | , | SÃO PAULO<br>GOVERNO DO ESTADO<br>SÃO PAULO SÃO TODOS |     |            |                   |           | © fr in J □ X @ f   | /governosp A+A 1 |
|----|---|-------------------------------------------------------|-----|------------|-------------------|-----------|---------------------|------------------|
| ** | 0 |                                                       |     |            |                   |           | Perfil<br>Professor | <b>.</b>         |
| A  |   | Diário de Clas                                        | sse |            |                   |           |                     |                  |
|    |   | Home / Diário de Classe                               |     |            |                   |           |                     |                  |
| \$ |   | Início                                                |     |            |                   |           |                     |                  |
|    |   | Avaliações                                            | >   | Ō          | 茵                 | e.        |                     |                  |
|    |   | Fechamento                                            | >   | Frequência | Registro de Aulas | Avaliação | Fechamento          |                  |
|    |   | Frequência                                            | >   |            |                   |           |                     |                  |
|    |   | Registro de Aulas                                     |     |            |                   |           |                     |                  |
|    |   |                                                       |     |            |                   |           |                     | 1 A              |

![](_page_14_Picture_5.jpeg)

![](_page_14_Picture_6.jpeg)

![](_page_15_Picture_1.jpeg)

#### **Registro de Aulas** Sala do Futuro Professor

• Após selecionar o módulo de registro de aulas, todas as turmas atribuídas ao professor serão exibidas. Escolha a turma para a qual você quer registrar a aula;

| **       | 0 | Diário de Cla             | isse          |                                                                                                    |                                                                                                    |                                                                                         |                      |       |
|----------|---|---------------------------|---------------|----------------------------------------------------------------------------------------------------|----------------------------------------------------------------------------------------------------|-----------------------------------------------------------------------------------------|----------------------|-------|
| <b>A</b> |   | Home / Diário de Classe / | Registro de / | Aulas                                                                                                    |                                                                                                    |                                                                                         |                      |       |
|          |   | Início                    |               | 😇 Registro de Aulas                                                                                                    |                                                                                                    |                                                                                         | 2024                 | Ö     |
| \$       |   | Avaliações                | >             | Listagem de Registro                                                                                                    |                                                                                                    |                                                                                         |                      |       |
|          |   | Fechamento                | >             |                                                                                                    |                                                                                                    | T                                                                                       | ipo Ensino:          |       |
|          |   | Frequência                | >             |                                                                                                    |                                                                                                    | L                                                                                       | Todos                | ~     |
|          |   | Registro de Aulas         |               | 1ª Serie B Manha Anual - Educação Financeira                                                                                                    | 1ª Serie C Manha Anual - Educação Financeira                                                                                                    | 1ª Serie D Manha Anua                                                                   | al - Educação Financ | ceira |
|          |   |                           |               | <ul> <li>Solution include</li> <li>Solution include</li></ul> | <ul> <li>Solution inclusion</li> <li>Solution inclusion</li> <li>Solution inclusi</li></ul> | <ul> <li>Sorte 2 Institution Media</li> <li>Sorte 1</li> <li>Italo Betarello</li> </ul> |                      |       |

![](_page_15_Picture_5.jpeg)

![](_page_16_Picture_1.jpeg)

#### **Registro de Aulas** Sala do Futuro Professor

- Após selecionar a turma, o professor precisa preencher alguns campos, são eles: Dia da aula, Bimestre, Horário da Aula e fazer um breve resumo da aula;
- O professor também pode selecionar um material digital ou habilidade em casos que não possuem o material;

| List                                   | age                    | em                | de               | Reg              | gist       | tro      |                                                                                        |                                                                        |
|----------------------------------------|------------------------|-------------------|------------------|------------------|------------|----------|----------------------------------------------------------------------------------------|------------------------------------------------------------------------|
| 1 <sup>a</sup> Ser<br>Direto<br>Escola | ie G M<br>ria de<br>a: | Aanh<br>e Ens     | a Anu<br>aino: N | ual - I<br>Norte | Mater<br>1 | matica   |                                                                                        |                                                                        |
| <b>▲</b><br>0 p                        | <b>Aviso</b><br>razo p | <b>o!</b><br>Dara | lançaı           | mento            | o do I     | registro | ) de aulas para o seu p                                                                | erfil, será de <b>30</b> dias corridos.                                |
| Data do                                | Regist                 | ro de             | Aula:            |                  |            |          |                                                                                        | Material Digital                                                       |
| 0<br>Dom                               | Ago                    | Ter               | ✓ 20<br>Qua      | 024<br>Qui       | ✓<br>Sex   | O<br>Sab | Lanondo                                                                                | Aula 1 - Desenvolvimento de produtos notáveis - Parte 1<br>111598      |
| 28                                     | <mark>29</mark><br>5   | 30<br>6           | 31<br>7          | 1                | 2          | 3        | <ul> <li>dias indisponível</li> <li>dias disponíveis</li> <li>dias lançados</li> </ul> | Aula 2 - Desenvolvimento de produtos notáveis - Parte 2<br>111599      |
| 11                                     | 12                     | 13                | 14               | 15               | 16<br>23   | 17       | <ul> <li>dias não letivos</li> <li>dia selecionado</li> </ul>                          | Aula 3 - Compreendendo o significado de equação do 2º grau<br>111600   |
| 25<br>Bimestr                          | (26)<br>e:             |                   |                  |                  |            | )(31)    |                                                                                        | Aula 4 - Aula Khan - Produtos notáveis<br>111801                       |
| 3º Bi<br>Horário                       | imest<br>de Aul        | re<br>a:          |                  |                  |            |          | ~                                                                                      | Aula 5 - Resolução de equações utilizando fatoração - Parte 1<br>11802 |
| 5ª au<br>Descrev                       | ula - 1<br>va aqui     | 10:20<br>um bi    | às 11<br>reve re | l:05<br>sumo d   | da aula    | a dada:  | 0                                                                                      | Aula 6 - Resolução de equações utilizando fatoração - Parte 2<br>11603 |
| Digit                                  | te                     |                   |                  |                  |            |          |                                                                                        | Aula 7 - Resolução de equações utilizando fatoração - Parte 3          |

![](_page_16_Picture_6.jpeg)

![](_page_17_Picture_1.jpeg)

• Ao preencher os campos corretamente, clique no botão salvar para registrar a aula;

![](_page_17_Picture_3.jpeg)

![](_page_17_Picture_4.jpeg)

![](_page_17_Picture_5.jpeg)

![](_page_18_Picture_1.jpeg)

#### **Registro de Aulas** Sala do Futuro Professor

• Ao clicar em **SALVAR**, o sistema apresentará uma mensagem informando que o registro foi salvo com sucesso;

![](_page_18_Picture_4.jpeg)

![](_page_18_Picture_5.jpeg)

#### **Registro de Aulas** Sala do Futuro Professor

![](_page_19_Picture_2.jpeg)

![](_page_19_Picture_3.jpeg)

![](_page_19_Picture_4.jpeg)

![](_page_19_Picture_5.jpeg)

#### **Registro de Aulas** Sala do Futuro Professor

 Ao selecionar a data do lançamento, o professor tem a opção de editar ou excluir o registro lançado clicando no botão de exclusão;

| Dom Seg Ter Qua Qui Sex Sab         Legen           28         29         30         31         1         2         3           4         5         6         7         8         9         10           11         12         13         14         15         16         17           18         19         20         21         22         23         24           25         26         27         28         29         30         31           imestre:         3° Bimestre         3° Bimestre         50 Bimestre         50 Bimestre           orário de Aula:         5         aula - 10:20 às 11:05         5         5         5 | ida<br>sponíveis<br>cados<br>letivos<br>cionado      |
|----------------------------------------------------------------------------------------------------|------------------------------------------------------|
| 28       29       30       31       1       2       3         4       5       6       7       8       9       10         11       12       13       14       15       16       17         18       19       20       21       22       23       24         25       26       27       28       29       30       31         imestre:         3° Bimestre         soriario de Aula:         5 <sup>a</sup> aula - 10:20 às 11:05                                                                                                    | sponíveis<br>coníveis<br>cados<br>letivos<br>cionado |
| 4       5       6       7       8       9       10         11       12       13       14       15       16       17         18       19       20       21       22       23       24         25       26       27       28       29       30       31         imestre:       3° Bimestre         orário de Aula:       5ª aula - 10:20 às 11:05                                                                                                    | ados<br>letivos                                      |
| 11       12       13       14       15       16       17         18       19       20       21       22       23       24         25       26       27       28       29       30       31         imestre:       3° Bimestre         orário de Aula:       5° a ula - 10:20 às 11:05                                                                                                    | letivos<br>tionado                                   |
| 18       19       20       21       22       23       24         25       26       27       28       29       30       31         imestre:       3° Bimestre         orário de Aula:       5° a ula - 10:20 às 11:05                                                                                                    | ionado                                               |
| 25 26 27 28 29 30 31<br>imestre:<br>3º Bimestre<br>orário de Aula:<br>5ª aula - 10:20 às 11:05                                                                                                    |                                                      |
| imestre:<br>3º Bimestre<br>orário de Aula:<br>5ª aula - 10:20 às 11:05                                                                                                    |                                                      |
| 3º Bimestre<br>orário de Aula:<br>5ª aula - 10:20 às 11:05                                                                                                    |                                                      |
| orário de Aula:<br>5ª aula - 10:20 às 11:05                                                                                                    | ``                                                   |
| 5ª aula - 10:20 às 11:05                                                                                                    |                                                      |
|                                                                                                    | C                                                    |
| escreva agui um breve resumo da aula dada:                                                                                                    |                                                      |
| Tarte                                                                                                    |                                                      |
| its to                                                                                                    |                                                      |
|                                                                                                    |                                                      |
|                                                                                                    |                                                      |

![](_page_20_Picture_4.jpeg)

![](_page_20_Picture_5.jpeg)

![](_page_21_Picture_0.jpeg)

**OBRIGADO**